IBM Explorer for z/OS Atlas (Open Toolchain API) Technical Preview

User's Guide

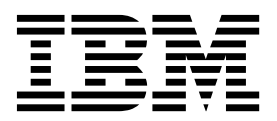

IBM Explorer for z/OS Atlas (Open Toolchain API) Technical Preview

User's Guide

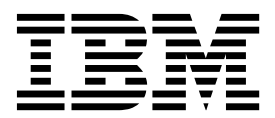

Note

Before using this information, be sure to read the general information under "Notices" on page 25.

#### Third edition

This edition applies to IBM Explorer for z/OS Atlas Version 0.0.3 and to all subsequent releases and modifications until otherwise indicated in new editions.

© Copyright IBM Corporation 2018. US Government Users Restricted Rights – Use, duplication or disclosure restricted by GSA ADP Schedule Contract with IBM Corp.

## Contents

| About this book              |    |    |    |     |    |    |    |   |   |   | V  |
|------------------------------|----|----|----|-----|----|----|----|---|---|---|----|
| Who should read this book    |    |    |    | •   | •  |    | •  | • |   |   | v  |
| Chapter 1. Overview          | •  |    |    |     | •  | •  | •  | - | - | • | 1  |
| Chapter 2. Installing A      | ١t | as | 3. |     |    |    |    |   |   |   | 3  |
| Planning the installation .  |    |    |    |     |    |    |    |   |   |   | 3  |
| System requirements.         |    |    |    |     |    |    |    |   |   |   | 3  |
| Pre-installation checklist   |    |    |    |     |    |    |    |   |   |   | 3  |
| Installing Atlas             |    |    |    |     |    |    |    |   |   |   | 4  |
| Verifying installation       |    |    |    |     |    |    |    |   |   |   | 6  |
| Applying services to Atlas.  |    |    |    |     |    |    |    |   |   |   | 7  |
| Uninstalling Atlas           |    |    |    |     |    |    |    |   |   |   | 8  |
| Troubleshooting installation |    |    | •  | •   |    |    |    | • | • |   | 9  |
| Chapter 3. Using Atla        | S  | W  | eb | ) I | JI |    |    |   |   | - | 11 |
| <b>J</b>                     |    |    |    |     |    |    |    |   |   |   |    |
| Chapter 4. Using Atlas       | S  | RE | ES | Т   | Α  | Pl | s. |   |   | 1 | 3  |
| Dataset APIs                 |    |    |    |     |    |    |    |   |   |   | 13 |
| Job APIs                     |    |    |    |     |    |    |    |   |   |   | 14 |
| Persistent Data APIs         |    |    |    |     |    |    |    |   |   |   | 16 |

| System APIs                                | 17 |
|--------------------------------------------|----|
| USS File APIs.                             | 17 |
| z/OS System APIs                           | 17 |
| Chapter 5. Using Atlas WebSocket           |    |
| services                                   | 19 |
| Chapter 6. Reference                       | 21 |
| Programming Atlas                          | 21 |
| Programming Atlas REST APIs                | 21 |
| Sending a GET request in Java              | 21 |
| Sending a GET request in JavaScript        | 21 |
| Sending a POST request in JavaScript       | 22 |
| Extended API sample in JavaScript          | 22 |
| Programming Atlas WebSocket services       | 23 |
| Establishing a new WebSocket connection in |    |
| JavaScript                                 | 23 |
| Notices                                    | 25 |
| Copyright license                          | 28 |
| Trademark acknowledgments                  | 28 |

### About this book

This guide provides instructions for installing and using IBM Explorer for z/OS Atlas (Atlas).

The following names are used in this manual:

- *IBM Explorer for z/OS Atlas* is called *Atlas*.
- *IBM Explorer for z/OS* is called *z/OS Explorer*.

This document is maintained between product releases. The new changes, and smaller corrections and additions, are indicated by a "|" change bar in the left margin of the page.

### Who should read this book

This book is intended for system programmers who are installing and configuring Atlas on their workstations and developers who are using Atlas. To use this book, you must be familiar with:

- $z/OS^{\mathbb{R}}$
- IBM<sup>®</sup> z/OS Management Facility (z/OSMF)

## **Chapter 1. Overview**

Atlas is a z/OS RESTful web service and deployment architecture for z/OS microservices. Atlas is implemented as a Liberty Profile web application that uses z/OSMF services to provide a range of APIs for the management of jobs, data sets, z/OS UNIX System Services files, and persistent data.

Atlas can be used by any client application that calls its RESTful APIs directly.

As a deployment architecture, Atlas accommodates the installation of other z/Tool microservices into its Liberty instance. These microservices can be used by Atlas APIs and client applications.

### **Chapter 2. Installing Atlas**

This chapter describes how to install Atlas.

### Planning the installation

I

Before you start the installation, assess your environment to ensure that it meets the requirements specified in this section.

#### System requirements

Before installing Atlas, check whether your environment meets the following requirements to ensure a successful installation.

- Atlas must be installed on z/OS version 2.1 or later.
- Atlas requires a 64-bit Java<sup>™</sup> 8 JRE or later.
- IBM z/OS Management Facility (z/OSMF) must be installed and running. z/OSMF is a prerequisite for the Atlas microservice.

Atlas uses the RESTFILES and RESTJOBS services of z/OSMF to access data sets, z/OS UNIX System Services (USS) files, and job spool files. Therefore, these services must be correctly configured and available when Atlas is running.

Additionally, Atlas uses z/OSMF configuration by using symbolic links to the z/OSMF bootstrap.properties, jvm.security.override.properties, and the ltpa.keys files. Specifically, Atlas reuses z/OSMF's SAF, SSL, and LTPA configuration; therefore, these configurations must be valid and complete to operate Atlas successfully.

For more information about z/OSMF installation and customization, see the IBM z/OS Management Facility Configuration Guide (SC27-8419).

• (Optional) To enable real-time access to SYSLOG, SDSF must be installed.

### **Pre-installation checklist**

The following information is required during the installation process. Make the decisions before you install Atlas.

- The HFS directory where you install Atlas, for example, /var/atlas.
- The HFS directory path that contains a 64-bit Java 8 JRE.
- The z/OSMF installation directory /lib that contains derby.jar, for example, /usr/lpp/zosmf/lib.
- The z/OSMF configuration user directory path that contains z/OSMF /bootstrap.properties, /jvm.security.override.properties, and /resources/security/ltpa.keys files.
- The Atlas http and https port numbers. By default, they are 7080 and 7443.
- The user ID that runs the Liberty Atlas started task.

**Tip:** Use the same user ID that runs the z/OSMF IZUSVR1 task, or a user ID with equivalent authorizations.

• (Optional) The SDSF java installation directory, for example, /usr/lpp/sdsf/java.

#### Installing Atlas

1

Installing Atlas involves obtaining the Atlas Archive, running the install script, and configuring files.

#### Before you begin

Before installing Atlas, ensure that your environment meets the system requirements.

#### Procedure

To install Atlas, complete the following steps:

- 1. Download the Atlas archive from the IBM Mainframe Developer Center. The archive is about 200 MB.
- Extract the archive on your workstation and transfer the following files to z/OS System:
  - The Atlas PAX archive that contains Liberty Profile binaries and the Atlas application.
  - The Atlas Install script

**Note:** The Atlas Install script is an ASCII file. If the Install script is transferred by using FTP, the Install script is converted into the appropriate format for the server. If the Install script is transferred by using SCP or SFTP, the Install script is not converted, and it should be converted by taking the action specified in the **Important** note below.

Alternatively, transfer the Atlas archive to your z/OS system, and extract the archive. The Atlas archive contains the following files:

- The Atlas PAX archive that contains Liberty Profile binaries and the Atlas application
- The Atlas Install script
- This User's Guide
- The readme file

Extracting the archive on the server does not convert the Install script. The Install script should be converted by taking the action specified in the **Important** note below.

**Important:** To convert the Install script from ASCII into the standard EBCDIC code page, use **ICONV**. For example,

iconv -f ISO8859-1 -t IBM-1047 atlas-wlp-package-0.0.3.sh > atlas-wlp-package-EBCDIC.sh

**Note:** Transfer the PAX archive and the Install script in binary mode to the Atlas installation directory that is chosen during planning, for example, /var/atlas, or wherever you choose to install Atlas.

3. Run the Atlas install script.

The install script must be transferred to the same Atlas installation directory of the Atlas PAX archive. Run the install script in the installation directory with a user ID that has the authority to:

- Unpack the Atlas PAX archive and install Atlas into the installation directory, for example, /var/atlas. About 205 MB is needed to unpack the archive and more space is needed for Liberty operation and logging.
- Set the file group ownership to IZUADMIN.

• Create symbolic links to the files that z/OSMF owns.

Therefore, use super user authority to run the Atlas install script.

4. Change the ownership of Atlas installation directory and files.

The user who runs the Atlas Liberty server needs the access to the Atlas installation directory and files. You can use the same user ID that runs the z/OSMF IZUSVR1 started task to run the Atlas Liberty server. By default, it is the user IZUSVR.

To change the ownership of the Atlas installation directory and files, enter the following z/OS UNIX System Services command from the Atlas installation directory:

chown -R IZUSVR \*

You might need super user authority to run this command. Use an alternative user ID if you chose not to use the default z/OSMF IZUSVR1 started task user.

5. Create a member FEKATLS in your system PROCLIB data set.

The install script creates a file that is called FEKATLS.jcl is created in your Atlas installation directory. Copy this file to a system PROCLIB data set by using the following z/OS UNIX System Services command:

cp FEKATLS.jcl "//'hlq.PROCLIB(FEKATLS)'"

The FEKATLS procedure starts a Liberty profile server running the Atlas microservice application.

6. Configure the FEKATLS started procedure.

To run the FEKATLS procedure as the user IZUSVR, define the procedure to the STARTED class by using RACF<sup>®</sup> or equivalent, for example:

• RDEF STARTED (FEKATLS.\*) STDATA(USER(IZUSVR) GROUP(IZUADMIN))

• SETR RACLIST(STARTED) REFRESH

Here is an example of the FEKATLS procedure JCL:

```
//*
   Licensed Materials - Property of IBM
//*
//*
    5655-EX1
//*
//*
    Copyright IBM Corp. 2017. All rights reserved.
//*
//*
    US Government Users Restricted Rights - Use,
//*
    duplication or disclosure restricted by GSA ADP
//*
    Schedule Contract with IBM Corp.
//*
//*
//* ATLAS WLP PROCEDURE
//*
//* This is a procedure to start the Atlas web server platform,
//* running on the WebSphere Liberty Profile. This procedure
//* requires a WebSphere Liberty Angel procedure is running, such as *
//* z/OSMF procedure "IZUANG*".
//*
//* NOTE: THIS JCL IS MODIFIED BY THE ATLAS INSTALLATION PROCESS TO
//* SET THE ATLAS INSTALLATION PATH. IF THE INSTALLATION PATH
//* CHANGES, MODIFY THE SRVRPATH VALUE ACCORDINGLY.
//*
//ATLAS PROC
//*-----
//* SRVRPATH - The path to the HFS directory where the Atlas server
   was installed.
//*
//*-----
//EXPORT EXPORT SYMLIST=*
// SET SRVRPATH='${atlaspath}'
```

//\*-----//\* Start the Atlas WebSphere Liberty Profile server //\*------//STEP1 EXEC PGM=BPXBATSL,REGION=0M,TIME=NOLIMIT, // PARM='PGM &SRVRPATH/wlp/lib/native/zos/s390x/bbgzsrv Atlas' //WLPUDIR DD PATH='&SRVRPATH/wlp/usr' //STDOUT DD SYSOUT=\* //STDERR DD SYSOUT=\* //\*-----//\* Optional logging parameters that can be configured if required //\*STDOUT DD PATH='&SRVRPATH/std.out', //\* PATHOPTS=(OWRONLY,OCREAT,OTRUNC),
//\* PATHMODE=SIRWXU //\*STDERR DD PATH='&SRVRPATH/std.err', PATHOPTS=(OWRONLY,OCREAT,OTRUNC), //\* //\* PATHMODE=SIRWXU

7. Add Atlas users to the z/OSMF users group (IZUUSER).

Atlas uses z/OSMF to access data sets, z/OS UNIX System Services files, and job spool files. To use these z/OSMF services, Atlas users must be authorized to z/OSMF resources. For more information, see the IBM z/OS Management Facility Configuration Guide, Appendix A.

To add Atlas users to the z/OSMF IZUUSER group, use RACF or equivalent. For example,

CONNECT userid GROUP(IZUUSER) AUTH(USE)

8. Start the Atlas server.

To start Atlas manually, enter the **START** operator command:

S FEKATLS

To start Atlas automatically at IPL, add the **START** command to your active COMMNDxx parmlib member.

9. Optional: Change your language in Atlas by adding the following line to the jvm.options file, for example,

-Duser.language=de

where de can be replaced with other language codes.

#### What to do next

Verify whether Atlas is successfully installed. For more information, see "Verifying installation."

### Verifying installation

After Atlas is installed and the FEKATLS procedure is started, you can verify the installation from an internet browser by using the following URL:

https://your.server:atlasport/Atlas/api/system/version

where *your.server* matches the host name or IP address of your z/OS system where Atlas is installed, and *atlasport* matches the port number that is chosen during installation. You can verify the port number in the server.xml file that is located in the Atlas installation directory, which is /var/atlas/wlp/usr/servers/Atlas/ server.xml by default. Look for the httpsPort assignment in the server.xml file, for example: httpPort="7443".

Important: This URL is case-sensitive.

This URL sends an HTTP GET request to your Liberty Profile Atlas server. If Atlas is installed correctly, a JSON payload that indicates the current Atlas application version is returned. For example:

```
{ "version": "V0.0.1" }
```

**Note:** For the first interaction with the Atlas server, you are prompted to enter an MVS<sup>™</sup> user ID and password. The MVS user ID and password are passed over the secure HTTPS connection to establish authentication.

After you verify that Atlas was successfully installed, you can access the UI at:

https://your.server:atlasport/ui/#/

#### Verifying the availability of Atlas REST APIs

To verify the availability of all Atlas REST APIs, use the Liberty Profile's REST API discovery feature from an internet browser with the following URL:

https://your.server:atlasport/ibm/api/explorer

Note: This URL is case-sensitive.

With the discovery feature, you can also try each discovered API. The users who verify the availability must have access to their data sets and job information by using relevant Atlas APIs. This ensures that your z/OSMF configuration is valid, complete, and compatible with the Atlas application. For example, try the following APIs:

Atlas : JES Jobs APIs
 GET /Atlas/api/jobs
 This API returns job information for the calling user.
Atlas : Dataset APIs
 GET /Atlas/api/datasets/userid.\*\*
 This API returns a list of the userid.\*\* MVS datasets.

If Atlas is not installed successfully, see "Troubleshooting installation" on page 9 for solutions.

#### Applying services to Atlas

| I | You can monitor IBM Mainframe Developer Center for service availability of Atlas.<br>When maintenance is available, you can apply the service to Atlas by replacing the<br>whole service package and reinstalling Atlas, or by replacing the WAR files and<br>restarting Atlas. |
|---|----------------------------------------------------------------------------------------------------|
| I | Important: If you update from Atlas Technical Preview 1 (V0.0.1) or Technical                                                                                                    |
| I | Preview 2 (V0.0.2) to Technical Preview 3 (V0.0.3), you must replace the whole                                                                                                    |
|   | service package and reinstall Atlas.                                                                                                    |
|   | To replace the whole service package and reinstall Atlas, take the following steps:                                                                                                    |
| I | 1. Stop the Atlas server by entering the <b>STOP</b> operator command:                                                                                                    |
| I | P FEKATLS                                                                                                    |
| 1 | 2. Uninstall Atlas. For more information about uninstalling Atlas, see                                                                                                    |
| I | "Uninstalling Atlas" on page 8.                                                                                                    |

|   | <b>3</b> . Install Atlas with the desired install package. For more information about installing Atlas, see "Installing Atlas" on page 4.                                                                                                    |
|---|----------------------------------------------------------------------------------------------------|
| I | To replace the WAR files, take the following steps:                                                                                                    |
| I | 1. Download the update package as a .zip file.                                                                                                    |
| I | 2. Extract the .zip file on your personal machine or by using zip utilities on the mainframe.                                                                                                    |
| I | <ol><li>Backup and delete the existing WAR files located at "{server root<br/>folder}/wlp/usr/servers/Atlas/apps".</li></ol>                                                                                                    |
| I | <ol> <li>Transfer the new WAR files to the server at the same location "{server root<br/>folder}/wlp/usr/servers/Atlas/apps".</li> </ol>                                                                                                    |
|   | 5. Restart the Atlas server.                                                                                                    |
| I | To stop the Atlas server, enter the <b>STOP</b> operator command:                                                                                                    |
| L | P FEKATLS                                                                                                    |
| L | To start the Atlas server, enter the <b>START</b> operator command:                                                                                                    |
| I | S FEKATLS                                                                                                    |
|   | <b>Note:</b> By default, Atlas server configuration switches off application monitoring in the Liberty server.xml file. For "hot deploy", you can remove this setting in the server.xml file to avoid the need to stop and restart your Atlas server. For more information, see WebSphere <sup>®</sup> Liberty Profile documentation. |

After restarting the Atlas server, you can check the version of Atlas that you installed from the swagger interface, which is Atlas/api/system/version under System APIs.

### **Uninstalling Atlas**

#### Procedure

To uninstall Atlas, take the following steps:

- Stop your Atlas Liberty server by running the following operator command: P FEKATLS
- 2. Delete the FEKATLS member from your system PROCLIB data set.
- 3. Remove RACF (or equivalent) definitions with the following command:

```
RDELETE STARTED (FEKATLS.*)
SETR RACLIST(STARTED) REFRESH
REMOVE (userid) GROUP(IZUUSER)
```

4. Delete the z/OS UNIX System Services Atlas directory and files from the Atlas installation directory by using the following command:

```
rm -R /var/atlas
```

#### Notes:

- You might need super user authority to run this command.
- You must identify the Atlas installation directory correctly. Running a recursive remove command with the wrong directory name might delete critical files.

### **Troubleshooting installation**

If Atlas REST APIs do not work, check the following items:

• Check whether your Atlas Liberty server is running.

You can check this in the Display Active (DA) panel of SDSF under ISPF. The FEKATLS task should be running. If the FEKATLS task is not running, start the Atlas server by using the following **START** operator command: S FEKATLS

You can also use the operator command D A, ATLAS to verify whether the task is active, which alleviates the need for SDSF. If the started task is not running, ensure that your FEKATLS procedure resides in a valid PROCLIB data set, and check the task's job output for errors.

• Check whether the Atlas server is started without errors.

In the Display Active (DA) panel of SDSF under ISPF, select the FEKATLS job to view the started task output. If the Atlas server is started without errors, you can see the following messages:

CWWKE0001I: The server Atlas has been launched.

CWWKF0011I: The server Atlas is ready to run a smarter planet.

If you see error messages that are prefixed with "ERROR" or stack traces in the FEKATLS job output, respond to them.

- Check whether the URL that you use to call Atlas REST APIs is correct. For example: https://your.server:atlasport/Atlas/api/system/version. The URL is case-sensitive.
- Ensure that you enter a valid z/OS user ID and password when initially connecting to the Atlas Liberty server.
- If testing the Atlas REST API for jobs information fails, check the z/OSMF IZUSVR1 task output for errors. If no errors occur, you can see the following messages in the IZUSVR1 job output:

CWWKE0001I : The server zosmfServer has been launched.

CWWKF0011I: The server zosmfServer is ready to run a smarter planet.

If you see error messages, respond to them.

For RESTJOBS, you can see the following message if no errors occur:

CWWKZ0001I: Application IzuManagementFacilityRestJobs started in n.nnn seconds.

You can also call z/OSMF RESTJOBS APIs directly from your internet browser with a URL, for example,

https://your.server:securezosmfport/zosmf/restjobs/jobs

where the *securezosmfport* is 443 by default. You can verify the port number by checking the *izu.https.port* variable assignment in the z/OSMF bootstrap.properties file.

If calling the z/OSMF RESTJOBS API directly fails, fix z/OSMF before Atlas can use these APIs successfully.

• If testing the Atlas REST API for dataset information fails, check the z/OSMF IZUSVR1 task output for errors and confirm that the z/OSMF RESTFILES services are started successfully. If no errors occur, you can see the following message in the IZUSVR1 job output:

CWWKZ0001I: Application IzuManagementFacilityRestFiles started in n.nnn seconds.

You can also call z/OSMF RESTFILES APIs directly from your internet browser with a URL, for example,

https://your.server:securezosmfport/zosmf/restfiles/ds?dslevel=userid.\*\*

where the *securezosmfport* is 443 by default. You can verify the port number by checking the *izu.https.port* variable assignment in the z/OSMF bootstrap.properties file.

If calling the z/OSMF RESTFILES API directly fails, fix z/OSMF before Atlas can use these APIs successfully.

**Tip:** The z/OSMF installation step of creating a valid IZUFPROC procedure in your system PROCLIB might be missed. For more information, see the z/OSMF Configuration Guide.

The IZUFPROC member resides in your system PROCLIB, which is similar to the following sample:

//IZUFPROC PROC ROOT='/usr/lpp/zosmf' /\* zOSMF INSTALL ROOT \*/ //IZUFPROC EXEC PGM=IKJEFT01,DYNAMNBR=200 //SYSEXEC DD DISP=SHR,DSN=ISP.SISPEXEC 11 DD DISP=SHR,DSN=SYS1.SBPXEXEC //SYSPROC DD DISP=SHR,DSN=ISP.SISPCLIB DD DISP=SHR,DSN=SYS1.SBPXEXEC 11 //ISPLLIB DD DISP=SHR,DSN=SYS1.SIEALNKE //ISPPLIB DD DISP=SHR,DSN=ISP.SISPPENU //ISPTLIB DD RECFM=FB,LRECL=80,SPACE=(TRK,(1,0,1)) DD DISP=SHR,DSN=ISP.SISPTENU 11 //ISPSLIB DD DISP=SHR,DSN=ISP.SISPSENU //ISPMLIB DD DISP=SHR,DSN=ISP.SISPMENU //ISPPROF DD DISP=NEW,UNIT=SYSDA,SPACE=(TRK,(15,15,5)), DCB=(RECFM=FB,LRECL=80,BLKSIZE=3120) // //IZUSRVMP DD PATH='&ROOT./defaults/izurf.tsoservlet.mapping.json' //SYSOUT DD SYSOUT=H //CEEDUMP DD SYSOUT=H //SYSUDUMP DD SYSOUT=H 11

**Note:** You might need to change paths and data sets names to match your installation.

A known issue and workaround for RESTFILES API can be found at TSO SERVLET EXCEPTION ATTEMPTING TO USE RESTFILE INTERFACE.

Check your system console log for related error messages and respond to them.

### Chapter 3. Using Atlas Web UI

Atlas provides a sample web client that can be used to view and manipulate Job Entry Subsystem (JES), data sets, z/OS UNIX System Services (USS), and system logs. The following views are available from the Web UI:

#### JES viewer

Use this view to query JES jobs with filters, and view the related steps, files, and status. You can also purge jobs from this view.

#### Syslog

1

L

I

I

I

I

T

I

I

I

I

I

L

Use this view to see the system log by using a web socket. Whenever messages are written, the view is refreshed automatically.

You can also open a JES spool file for an active job and view its content that is refreshed through a web socket.

#### Dataset Explorer

Use this view to browse the MVS file system by using a high-level qualifier filter. With Dataset Explorer, you can complete the following tasks:

- List the members of partitioned data sets.
- Create new data sets using attributes or the attributes of an existing data set ("Allocate Like").
- Submit data sets that contain JCL to Job Entry Subsystem (JES).
- Edit sequential data sets and partitioned data set members with basic syntax highlighting and content assist for JCL and REXX.
- Conduct basic validation of record length when editing JCL.
- Delete data sets and members.
- Open data sets in full screen editor mode, which gives you a fully qualified link to that file. The link is then reusable for example in help tickets

#### UNIX file Explorer

Use this view to browse the USS files by using a path. With the UNIX file Explorer, you can complete the following tasks:

- List files and folders.
- Create new files and folders.
- Edit files with basic syntax highlighting and content assist for JCL and REXX.
- Delete files and folders.

### **Chapter 4. Using Atlas REST APIs**

Atlas REST APIs provide a range of REST APIs through a Swagger defined description, and a simple interface to specify API endpoint parameters and request bodies along with the response body and return code. With Atlas REST APIs, you can see the available API endpoints and try the endpoints within a browser. Swagger documentation is available from an internet browser with a URL, for example, https://your.host:atlas-port/ibm/api/explorer.

### **Dataset APIs**

Use Dataset APIs to create, read, update, delete, and list data sets. See the following table for the operations available in Dataset APIs and their scenarios and prerequisites.

| REST API                                     | Description                                                                                                    | Prerequisites    |
|----------------------------------------------|----------------------------------------------------------------------------------------------------|------------------|
| GET /Atlas/api/datasets/<br>{filter}         | Get a list of data sets by<br>filter. Use this API to get a<br>starting list of data sets,<br>for example, <b>userid</b> .**.                                                                                                    | z/OSMF restfiles |
| GET /Atlas/api/datasets/{dsn}/<br>attributes | Retrieve attributes of a<br>data set(s). If you have a<br>data set name, use this<br>API to determine<br>attributes for a data set<br>name. For example, it is a<br>partitioned data set.                                                                                                    | z/OSMF restfiles |
| GET /Atlas/api/datasets/{dsn}/<br>members    | Get a list of members for<br>a partitioned data set. Use<br>this API to get a list of<br>members of a partitioned<br>data set.                                                                                                    | z/OSMF restfiles |
| GET /Atlas/api/datasets/{dsn}/<br>content    | Read content from a data<br>set or member. Use this<br>API to read the content of<br>a sequential data set or<br>partitioned data set<br>member. Or use this API<br>to return a checksum that<br>can be used on a<br>subsequent PUT request to<br>determine if a concurrent<br>update has occurred. | z/OSMF restfiles |

Table 1. Dataset APIs

| REST API                                     | Description                                                                                                    | Prerequisites    |
|----------------------------------------------|----------------------------------------------------------------------------------------------------|------------------|
| PUT /Atlas/api/datasets/{dsn}/<br>content    | Write content to a data set<br>or member. Use this API<br>to write content to a<br>sequential data set or<br>partitioned data set<br>member. If a checksum is<br>passed and it does not<br>match the checksum that<br>is returned by a previous<br>GET request, a concurrent<br>update has occurred and<br>the write fails. | z/OSMF restfiles |
| POST /Atlas/api/datasets/{dsn}               | Create a data set. Use this<br>API to create a data set<br>according to the attributes<br>that are provided. The API<br>uses z/OSMF to create the<br>data set and uses the<br>syntax and rules that are<br>described in the z/OSMF<br>Programming Guide.                                                                    | z/OSMF restfiles |
| POST /Atlas/api/datasets/{dsn}/<br>{basedsn} | Create a data set by using<br>the attributes of a given<br>base data set. When you<br>do not know the attributes<br>of a new data set, use this<br>API to create a new data<br>set by using the same<br>attributes as an existing<br>one.                                                                                   | z/OSMF           |
| DELETE /Atlas/api/datasets/<br>{dsn}         | Delete a data set or<br>member. Use this API to<br>delete a sequential data<br>set or partitioned data set<br>member.                                                                                                    | z/OSMF restfiles |

Table 1. Dataset APIs (continued)

### **Job APIs**

Use Jobs APIs to view the information and files of jobs, and submit and cancel jobs. See the following table for the operations available in Job APIs and their scenarios and prerequisites.

| Table 2. | Job APIs |  |
|----------|----------|--|
|----------|----------|--|

| REST API                              | Description                                                                                                    | Prerequisites   |
|---------------------------------------|----------------------------------------------------------------------------------------------------|-----------------|
| GET /Atlas/api/jobs                   | Get a list of jobs. Use this<br>API to get a list of job names<br>that match a given prefix,<br>owner, or both.                                                                | z/OSMF restjobs |
| GET /Atlas/api/jobs/<br>{jobName}/ids | Get a list of job identifiers<br>for a given job name. If you<br>have a list of existing job<br>names, use this API to get a<br>list of job instances for a<br>given job name. | z/OSMF restjobs |

Table 2. Job APIs (continued)

| REST API                                                                      | Description                                                                                                    | Prerequisites                                                 |
|-------------------------------------------------------------------------------|----------------------------------------------------------------------------------------------------|---------------------------------------------------------------|
| GET /Atlas/api/jobs/<br>{jobName}/ids/{jobId}/<br>steps                       | Get job steps for a given job.<br>With a job name and job ID,<br>use this API to get a list of<br>the job steps, which includes<br>the step name, the executed<br>program, and the logical step<br>number.                                                                                                    | z/OSMF restjobs                                               |
| <pre>GET /Atlas/api/jobs/ {jobName}/ids/{jobId}/ steps/{stepNumber}/dds</pre> | Get dataset definitions (DDs)<br>for a given job step. If you<br>know a step number for a<br>given job instance, use this<br>API to get a list of the DDs<br>for a given job step, which<br>includes the DD name, the<br>data sets that are described<br>by the DD, the original DD<br>JCL, and the logical order of<br>the DD in the step. | z/OSMF restjobs                                               |
| GET /Atlas/api/jobs/<br>{jobName}/ids/{jobId}/<br>files                       | Get a list of output file<br>names for a job. Job output<br>files have associated DSIDs.<br>Use this API to get a list of<br>the DSIDs and DD name of a<br>job. You can use the DSIDs<br>and DD name to read<br>specific job output files.                                                                                                  | z/OSMF restjobs                                               |
| GET /Atlas/api/jobs/<br>{jobName}/ids/{jobId}/<br>files/{fileId}              | Read content from a specific<br>job output file. If you have a<br>DSID or field for a given job,<br>use this API to read the<br>output file's content.                                                                                                    | z/OSMF restjobs                                               |
| GET /Atlas/api/jobs/<br>{jobName}/ids/{jobId}/<br>files/{fileId}/tail         | Read the tail of a job's<br>output file. Use this API to<br>request a specific number of<br>records from the tail of a job<br>output file.                                                                                                    | z/OSMF restjobs                                               |
| GET /Atlas/api/jobs/<br>{jobName}/ids/{jobId}/<br>subsystem                   | Get the subsystem type for a job. Use this API to determine the subsystem that is associated with a given job. The API examines the JCL of the job to determine if the executed program is CICS <sup>®</sup> , DB2 <sup>®</sup> , IMS <sup>™</sup> , or IBM MQ.                                                                             | z/OSMF restjobs                                               |
| POST /Atlas/api/jobs                                                          | Submit a job and get the job<br>id back. Use this API to<br>submit a partitioned data set<br>member or UNIX file.                                                                                                    | z/OSMF restjobs                                               |
| DELETE /Atlas/api/jobs/<br>{jobName}/{jobId}                                  | Cancel a job and purge its<br>associated files. Use this API<br>to purge a submitted job and<br>the logged output files that it<br>creates to free up space.                                                                                                    | z/OSMF<br>Running Common<br>Information Model (CIM)<br>server |

### **Persistent Data APIs**

Use Persistent Data APIs to create, read, update, delete metadata from persistent repository. See the following table for the operations available in Persistent Data APIs and their scenario and prerequisites.

Table 3. Persistent Data APIs

| REST API               | Description                                                                                                    | Prerequisites |
|------------------------|----------------------------------------------------------------------------------------------------|---------------|
| PUT /Atlas/api/data    | Update metadata in<br>persistent repository for a<br>given resource and attribute<br>name.                                                                                                    | None          |
|                        | With Atlas, you can store<br>and retrieve persistent data<br>by user, resource name, and<br>attribute. A resource can<br>have any number of<br>attributes and associated<br>values.                                     |               |
|                        | Use this API to set a value<br>for a single attribute of a<br>resource. You can specify the<br>resource and attribute names.                                                                                            |               |
| POST /Atlas/api/data   | Create metadata in persistent<br>repository for one or more<br>resource/attribute elements.<br>Use this API to set a group<br>of resource or attributes<br>values.                                                      | None          |
| GET /Atlas/api/data    | Retrieve metadata from<br>persistent repository for a<br>given resource (and optional<br>attribute) name. Use this API<br>to get all the attribute values<br>or any particular attribute<br>value for a given resource. | None          |
| DELETE /Atlas/api/data | Remove metadata from<br>persistent repository for a<br>resource (and optional<br>attribute) name. Use this API<br>to delete all the attribute<br>values or any particular<br>attribute value for a given<br>resource.   | None          |

### **System APIs**

Use System APIs to view the version of Atlas.

Table 4. System APIs

| REST API                          | Description                                                                                            | Prerequisites |
|-----------------------------------|----------------------------------------------------------------------------------------------------|---------------|
| GET /Atlas/api/system/<br>version | Get current Atlas version.<br>Use this API to get the<br>current version of the Atlas<br>microservice. | None          |

### **USS File APIs**

| | |

 Use USS File APIs to read and list UNIX Files. See the following table for the available operations and their scenario and prerequisites.

Table 5. USS File APIs

| REST API                                | Description                                                                         | Prerequisites    |
|-----------------------------------------|-------------------------------------------------------------------------------------|------------------|
| POST /Atlas/api/uss/files               | Use this API to create new USS directories and files.                               | z/OSMF restfiles |
| DELETE /Atlas/api/uss/<br>files{path}   | Use this API to delete USS directories and files.                                   | z/OSMF restfiles |
| GET /Atlas/api/files/<br>{path}         | Use this API to get a list of files in a USS directory along with their attributes. | z/OSMF restfiles |
| GET /Atlas/api/files/<br>{path}/content | Use this API to get the content of a USS file.                                      | z/OSMF restfiles |
| PUT /Atlas/api/files/<br>{path}/content | Use this API to update the content of a USS file.                                   | z/OSMF resfiles  |

### z/OS System APIs

Use z/OS system APIs to view information about CPU, PARMLIB, SYSPLEX, USER. See the following table for available operations and their scenario and prerequisites.

Table 6. z/OS System APIs

| REST API                   | Description                                                                                                    | Prerequisites |
|----------------------------|----------------------------------------------------------------------------------------------------|---------------|
| GET /Atlas/api/zos/cpu     | Get current system CPU<br>usage. Use this API to get<br>the current system CPU<br>usage and other current<br>system statistics. | None          |
| GET /Atlas/api/zos/parmlib | Get system PARMLIB<br>information. Use this API to<br>get the PARMLIB data set<br>concatenation of the target<br>z/OS system.   | None          |
| GET /Atlas/api/zos/sysplex | Get target system sysplex<br>and system name. Use this<br>API to get the system and<br>sysplex names.                           | None          |

Table 6. z/OS System APIs (continued)

| REST API                        | Description                                                        | Prerequisites |
|---------------------------------|--------------------------------------------------------------------|---------------|
| GET /Atlas/api/zos/<br>username | Get current userid. Use this<br>API to get the current user<br>ID. | None          |

## **Chapter 5. Using Atlas WebSocket services**

Atlas provides WebSocket services that can be accessed by using the WSS scheme. With Atlas WebSocket services, you can view the system log in the System log UI that is refreshed automatically when messages are written. You can also open a JES spool file for an active job and view its contents that refresh through a web socket.

| Server Endpoint                                                | Description                                                                                                    | Prerequisites   |
|----------------------------------------------------------------|----------------------------------------------------------------------------------------------------|-----------------|
| /api/sockets/syslog                                            | Get current syslog content.<br>Use this WSS endpoint to<br>read the system log in real<br>time.                                | SDSF            |
| /api/sockets/jobs/<br>{jobname}/ids/{jobid}/<br>files/{fileid} | Tail the output of an active<br>job. Use this WSS endpoint<br>to read the tail of an active<br>job's output file in real time. | z/OSMF restjobs |

Table 7. Job APIs

### **Chapter 6. Reference**

Reference topics provide quick access to information that you might need as you complete tasks.

### **Programming Atlas**

This section gives examples that demonstrate how to program Atlas REST APIs and WebSocket services.

### **Programming Atlas REST APIs**

#### Sending a GET request in Java

Here is sample code to send a GET request to Atlas in Java.

public class JobListener implements Runnable {

```
/*
       Perform an HTTPs GET at the given jobs URL and credentials
   *
       targetURL e.g "https://host:port/Atlas/api/jobs?owner=IBMUSER&prefix=*"
   *
       credentials in the form of base64 encoded string of user:password
   */
   private String executeGET(String targetURL, String credentials) {
       HttpURLConnection connection = null;
        try
            //Create connection
            URL url = new URL(targetURL);
            connection = (HttpURLConnection) url.openConnection();
            connection.setRequestMethod("GET"):
            connection.setRequestProperty("Authorization", credentials);
            //Get Response
            InputStream inputStream = connection.getInputStream();
            BufferedReader bufferedReader = new BufferedReader(new InputStreamReader(inputStream));
            StringBuilder response = new StringBuilder();
            String line;
            //Process the response line by line
            while ((line = bufferedReader.readLine()) != null) {
                System.out.println(line);
            }
            //Cleanup
            bufferedReader.close();
            //Return the response message
            return response.toString();
        } catch (Exception e)
            //handle any error(s)
        } finally {
            //Cleanup
            if (connection != null) {
                connection.disconnect();
            }
       }
   }
}
```

#### Sending a GET request in JavaScript

Here is sample code written in JavaScript using features from ES6 to send a GET request to Atlas.

### Sending a POST request in JavaScript

Here is sample code written in JavaScript using features from ES6 to send a POST request to Atlas.

```
// Call the jobs POST api to submit a job from a dataset (ATLAS.TEST.JCL(TSTJ0001))
function submitJob(){
```

#### Extended API sample in JavaScript

}

Here is an extended API sample that is written using JavaScript with features from ES62015 (map).

```
// Extended API Sample
// This Sample is written using Javascript with features from ES62015 (map).
// The sample is also written using JSX giving the ability to return HTML elements
// with javascript variables embedded. This sample is based upon the codebase of the
// sample UI (see- hostname:port/ui) which is written using Facebook's React, Redux,
// Router and Google's material-ui
// Return a table with rows detailing the name and jobID of all jobs matching
// the specified parameters
function displayJobNamesTable(){
   let jobsJSON = getJobs("*","IBMUSER");
   return (
             {jobsJSON.map(job => {
                return {job.name}{job.id}
             })
         );
}
// Call the jobs GET api to get all jobs with the userID IBMUSER
function getJobs(owner, prefix){
   const BASE URL = 'hostname.com:port/Atlas/api';
   let parameters = "prefix=" + prefix + "&owner=" + owner;
   let contentURL = `${BASE URL}/jobs?${parameters}`;
   let result = fetch(contentURL, {credentials: "include"})
```

### Programming Atlas WebSocket services

### Establishing a new WebSocket connection in JavaScript

const BASE WS URL = 'hostname.com:port/Atlas/api/sockets';

Here is code sample written in JavaScript using features from ES6 to establish a new WebSocket connection to listen to the syslog output.

```
// Establish a new WebSocket connection to listen to the syslog output
function initWebsocket(){
    const syslogURI = `${BASE_WS_URL}/syslog`;
    this.websocket = new WebSocket(syslogURI);
    this.websocket.onopen = function() {
        //handle socket opening
        console.log("Websocket connection opened");
    }
    this.websocket.onmessage = function(event) {
        //handle receiving of new data
       console.log(event.data);
    }
    this.websocket.onclose = function() {
       //handle socket closing
        console.log("Websocket connection closed");
    }
}
```

### Notices

This information was developed for products and services offered in the U.S.A.

IBM may not offer the products, services, or features discussed in this document in other countries. Consult your local IBM representative for information on the products and services currently available in your area. Any reference to an IBM product, program, or service is not intended to state or imply that only that IBM product, program, or service may be used. Any functionally equivalent product, program, or service that does not infringe any IBM intellectual property right may be used instead. However, it is the user's responsibility to evaluate and verify the operation of any non-IBM product, program, or service.

IBM may have patents or pending patent applications covering subject matter described in this document. The furnishing of this document does not grant you any license to these patents. You can send license inquiries, in writing, to:

IBM Director of Licensing IBM Corporation North Castle Drive Armonk, NY 10504-1785 U.S.A.

For license inquiries regarding double-byte character set (DBCS) information, contact the IBM Intellectual Property Department in your country or send inquiries, in writing, to:

Intellectual Property Licensing Legal and Intellectual Property Law IBM Japan, Ltd. 19-21, Nihonbashi-Hakozakicho, Chuo-ku Tokyo 103-8510, Japan

The following paragraph does not apply to the United Kingdom or any other country where such provisions are inconsistent with local law: INTERNATIONAL BUSINESS MACHINES CORPORATION PROVIDES THIS PUBLICATION "AS IS" WITHOUT WARRANTY OF ANY KIND, EITHER EXPRESS OR IMPLIED, INCLUDING, BUT NOT LIMITED TO, THE IMPLIED WARRANTIES OF NON-INFRINGEMENT, MERCHANTABILITY OR FITNESS FOR A PARTICULAR PURPOSE. Some states do not allow disclaimer of express or implied warranties in certain transactions, therefore, this statement may not apply to you.

This information could include technical inaccuracies or typographical errors. Changes are periodically made to the information herein; these changes will be incorporated in new editions of the publication. IBM may make improvements and/or changes in the product(s) and/or the program(s) described in this publication at any time without notice.

Any references in this information to non-IBM websites are provided for convenience only and do not in any manner serve as an endorsement of those websites. The materials at those websites are not part of the materials for this IBM product and use of those websites is at your own risk.

IBM may use or distribute any of the information you supply in any way it believes appropriate without incurring any obligation to you.

Licensees of this program who wish to have information about it for the purpose of enabling: (i) the exchange of information between independently created

programs and other programs (including this one) and (ii) the mutual use of the information which has been exchanged, should contact:

Intellectual Property Dept. for Rational Software IBM Corporation Silicon Valley Lab 555 Bailey Avnue San Jose, CA 95141-1003 U.S.A.

Such information may be available, subject to appropriate terms and conditions, including in some cases, payment of a fee.

The licensed program described in this document and all licensed material available for it are provided by IBM under terms of the IBM Customer Agreement, IBM International Program License Agreement or any equivalent agreement between us.

Any performance data contained herein was determined in a controlled environment. Therefore, the results obtained in other operating environments may vary significantly. Some measurements may have been made on development-level systems and there is no guarantee that these measurements will be the same on generally available systems. Furthermore, some measurements may have been estimated through extrapolation. Actual results may vary. Users of this document should verify the applicable data for their specific environment.

Information concerning non-IBM products was obtained from the suppliers of those products, their published announcements or other publicly available sources. IBM has not tested those products and cannot confirm the accuracy of performance, compatibility or any other claims related to non-IBM products. Questions on the capabilities of non-IBM products should be addressed to the suppliers of those products.

All statements regarding IBM's future direction or intent are subject to change or withdrawal without notice, and represent goals and objectives only.

This information contains examples of data and reports used in daily business operations. To illustrate them as completely as possible, the examples include the names of individuals, companies, brands, and products. All of these names are fictitious and any similarity to the names and addresses used by an actual business enterprise is entirely coincidental.

#### Copyright license

This information contains sample application programs in source language, which illustrate programming techniques on various operating platforms. You may copy, modify, and distribute these sample programs in any form without payment to IBM, for the purposes of developing, using, marketing or distributing application programs conforming to the application programming interface for the operating platform for which the sample programs are written. These examples have not been thoroughly tested under all conditions. IBM, therefore, cannot guarantee or imply reliability, serviceability, or function of these programs. The sample programs are provided "AS IS", without warranty of any kind. IBM shall not be liable for any damages arising out of your use of the sample programs.

Each copy or any portion of these sample programs or any derivative work, must include a copyright notice as follows:

© (your company name) (year). Portions of this code are derived from IBM Corp. Sample Programs. © Copyright IBM Corp. 1992, 2018.

If you are viewing this information in softcopy, the photographs and color illustrations may not appear.

#### Privacy policy considerations

IBM Software products, including software as a service solutions, ("Software Offerings") may use cookies or other technologies to collect product usage information, to help improve the end user experience, to tailor interactions with the end user or for other purposes. In many cases no personally identifiable information is collected by the Software Offerings. Some of our Software Offerings can help enable you to collect personally identifiable information. If this Software Offering uses cookies to collect personally identifiable information, specific information about this offering's use of cookies is set forth below.

This Software Offering does not use cookies or other technologies to collect personally identifiable information.

#### Trademarks

IBM, the IBM logo, and ibm.com are trademarks or registered trademarks of International Business Machines Corp., registered in many jurisdictions worldwide. Other product and service names might be trademarks of IBM or other companies. A current list of IBM trademarks is available on the web at "Copyright and trademark information" at www.ibm.com/legal/copytrade.shtml.

#### Terms and conditions for product documentation

#### Applicability

These terms and conditions are in addition to any terms of use for the IBM website.

#### Personal use

You may reproduce these publications for your personal, noncommercial use provided that all proprietary notices are preserved. You may not distribute, display or make derivative work of these publications, or any portion thereof, without the express consent of IBM.

#### Commercial use

You may reproduce, distribute and display these publications solely within your enterprise provided that all proprietary notices are preserved. You may not make derivative works of these publications, or reproduce, distribute or display these publications or any portion thereof outside your enterprise, without the express consent of IBM.

#### **Rights**

Except as expressly granted in this permission, no other permissions, licenses or rights are granted, either express or implied, to the publications or any information, data, software or other intellectual property contained therein.

IBM reserves the right to withdraw the permissions granted herein whenever, in its discretion, the use of the publications is detrimental to its interest or, as determined by IBM, the above instructions are not being properly followed.

You may not download, export or re-export this information except in full compliance with all applicable laws and regulations, including all United States export laws and regulations.

IBM MAKES NO GUARANTEE ABOUT THE CONTENT OF THESE PUBLICATIONS. THE PUBLICATIONS ARE PROVIDED "AS-IS" AND WITHOUT WARRANTY OF ANY KIND, EITHER EXPRESSED OR IMPLIED, INCLUDING BUT NOT LIMITED TO IMPLIED WARRANTIES OF MERCHANTABILITY, NON-INFRINGEMENT, AND FITNESS FOR A PARTICULAR PURPOSE.

### **Copyright license**

This information contains sample application programs in source language, which illustrate programming techniques on various operating platforms. You may copy, modify, and distribute these sample programs in any form without payment to IBM, for the purposes of developing, using, marketing or distributing application programs conforming to the application programming interface for the operating platform for which the sample programs are written. These examples have not been thoroughly tested under all conditions. IBM, therefore, cannot guarantee or imply reliability, serviceability, or function of these programs. The sample programs are provided "AS IS", without warranty of any kind. IBM shall not be liable for any damages arising out of your use of the sample programs.

### Trademark acknowledgments

IBM, the IBM logo, and ibm.com are trademarks or registered trademarks of International Business Machines Corp., registered in many jurisdictions worldwide. Other product and service names might be trademarks of IBM or other companies. A current list of IBM trademarks is available on the Web at www.ibm.com/legal/copytrade.shtml.

# IBM.®

Printed in USA